ภาพการติดตั้งเบื้องต้น

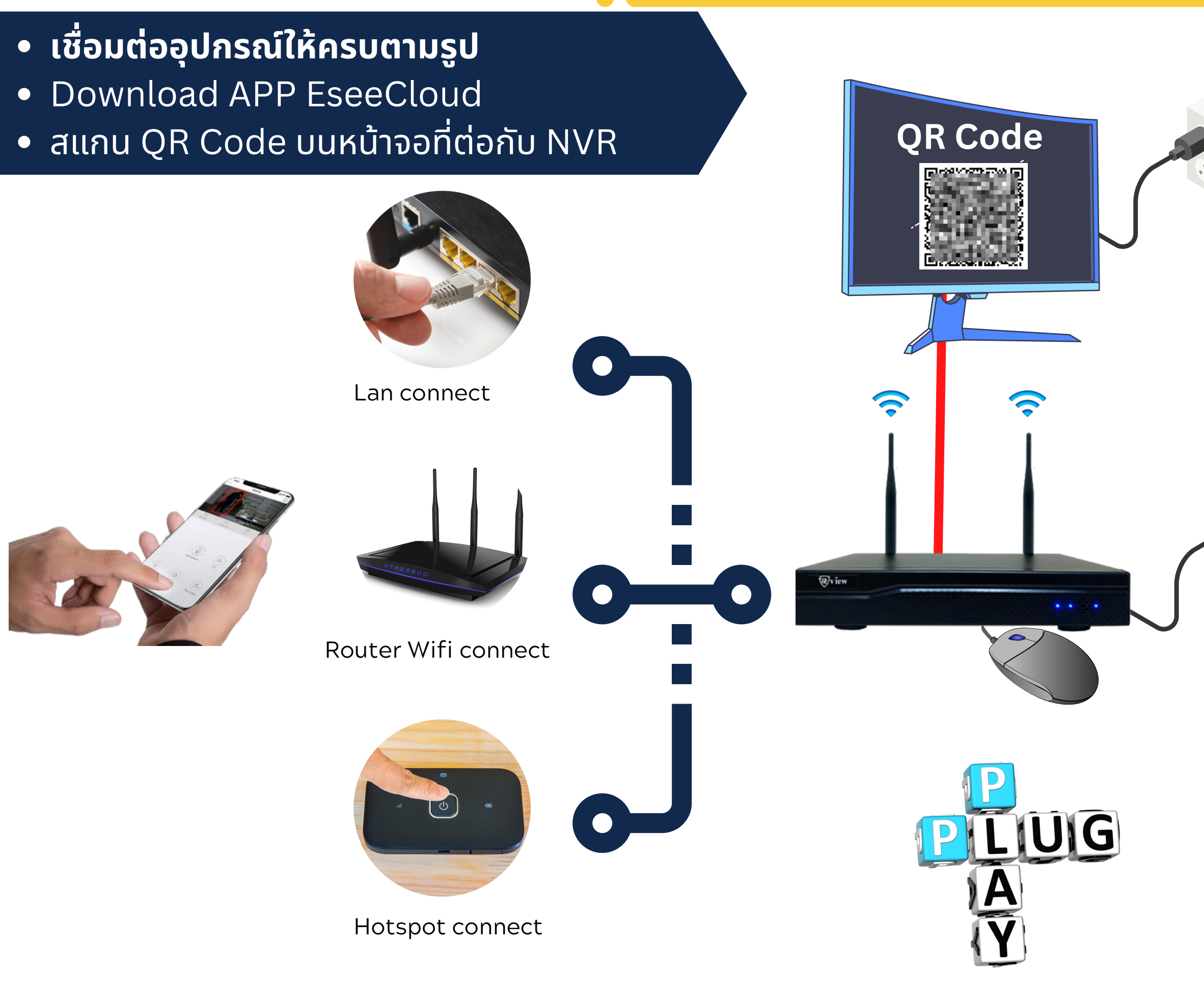

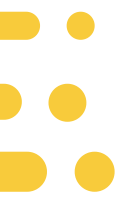

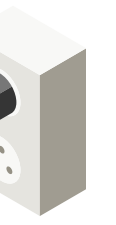

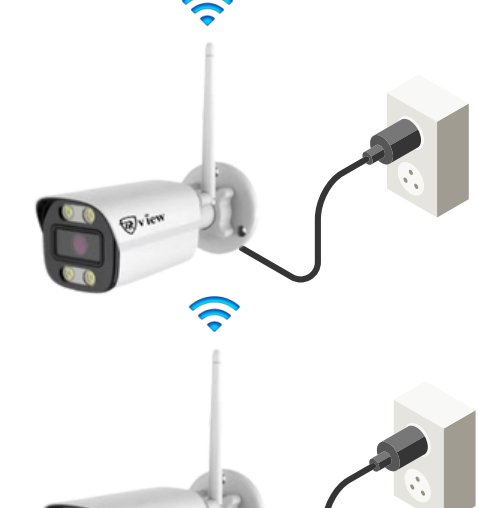

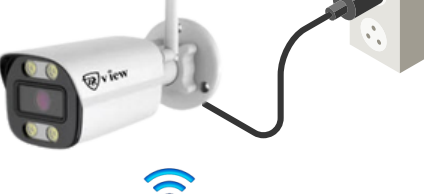

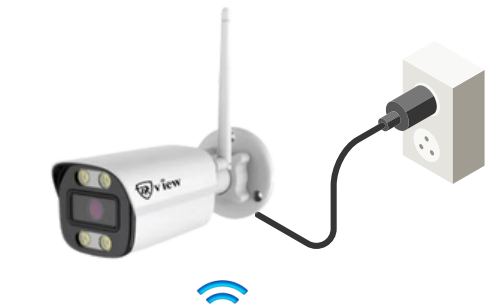

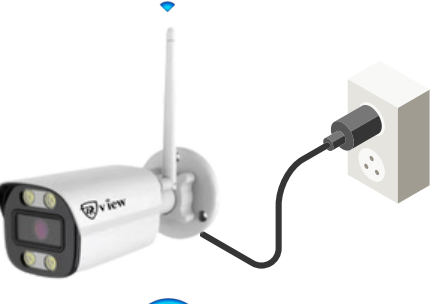

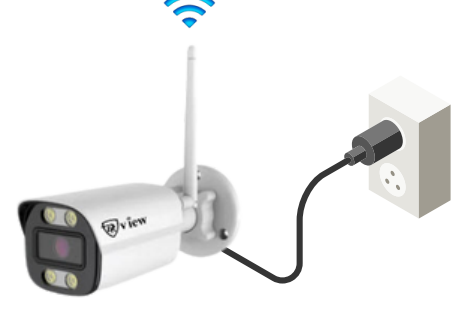

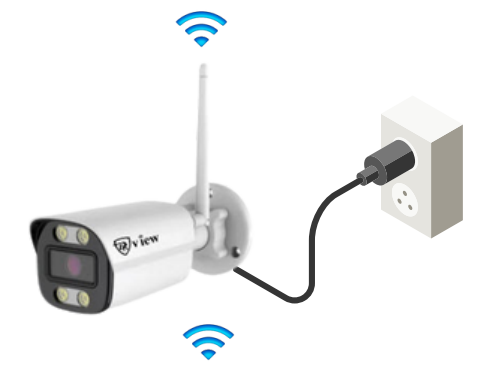

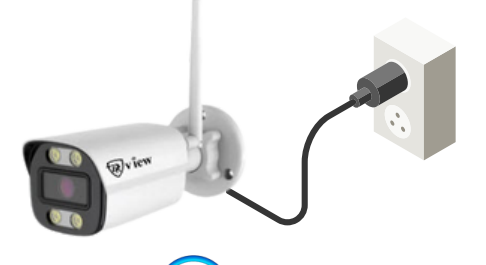

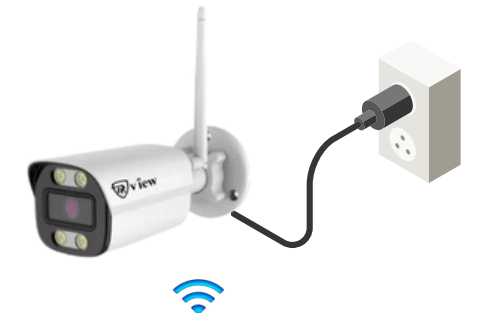

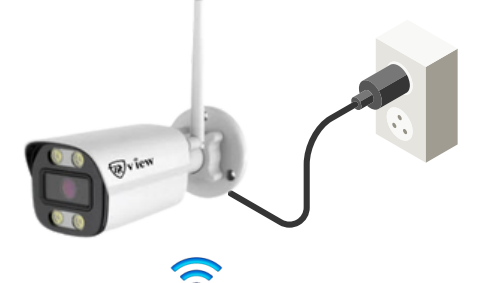

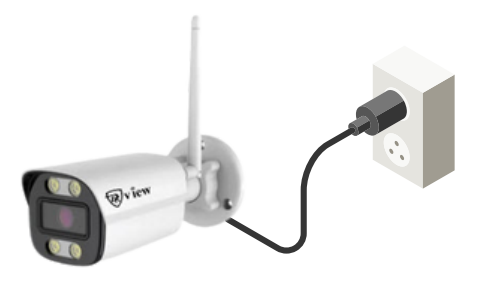

# **กรุณาอ่านคำแนะนำก่อนใช้งาน** คู่มือนี้เป็นเพียงแนะนำการใช้งานเบื้องต้นเท่านั้น

1.เชื่อมต่ออุปกรณ์พร้อมเสียบเสาไร้สายที่กล้องทุกตัวให้ครบตามภาพในหน้าแรก

2.ตรวจสอบสัญญานภาพจากกล้องบนหน้าจอคอมพิวเตอร์หรือ TV ว่ากล้องแสดงภาพครบทุกกล้องหรือไม่

3.ตรวจสอบฮาร์ดดิสก์ได้ถูกติดตั้งและจัดรูปแบบ(Format) แล้ว หากไม่มีฮาร์ดดิสก์จะมีเสียงเตือนตลอดเวลา (หน้า 15)

4.ตรวจสอบสถานะการเชื่อมต่ออินเทอร์เน็ตโดยจะต้องอยู่ในสถานะออนไลน์ (หน้า 6 - 7)

5.Download app EseeCloud พร้อมลงทะเบียน และสแกน QR Code เพื่อดูผ่านมือถือ (หน้า 9)

6.การต่อจอคอมพิวเตอร์หรือ TV ควรเลือกจอหรือ TV ที่มีช่อง HDMl เพราะกล้องมีความละเอียดสูง

7.ติดปัญหาการใช้งานสามารถติดต่อเจ้าหน้าที่หน้าช่อง Chat ได้ตลอด 24 ชม. ทางเราจะพยายามติดต่อกลับโดยเร็วที่สุด

8.ทางเราหวังว่าลูกค้าจะชอบสินค้า และฝากกดให้คะแนนสินค้าเพื่อเป็นกำลังใจในการพัฒนาคุณภาพสินค้าให้ดียิ่งขึ้นในอนาคต

Thank Yow

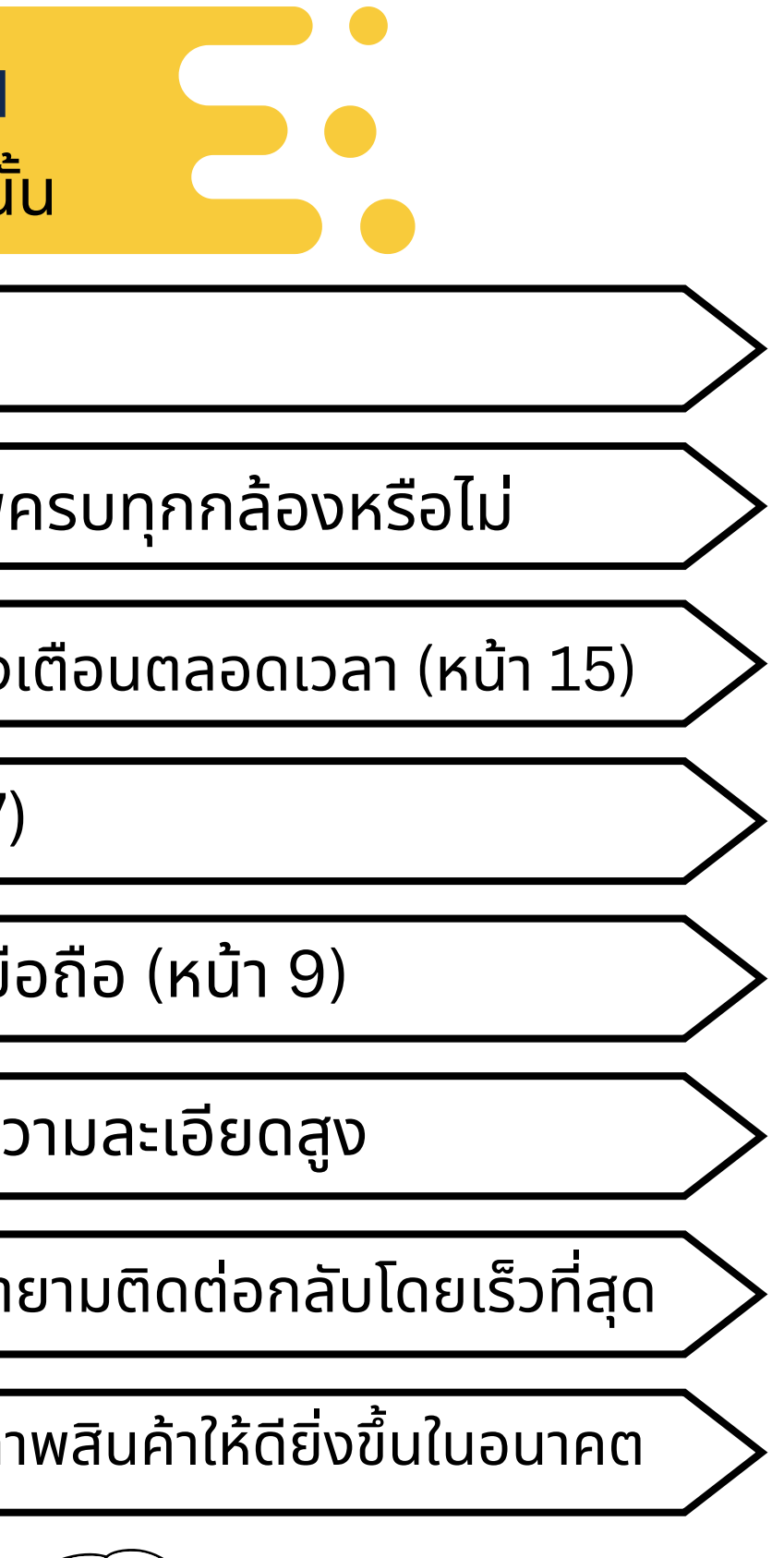

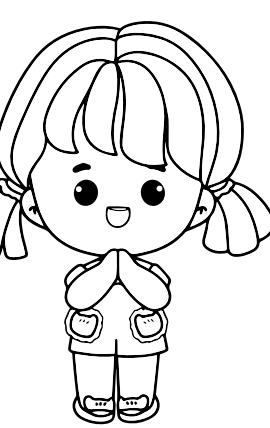

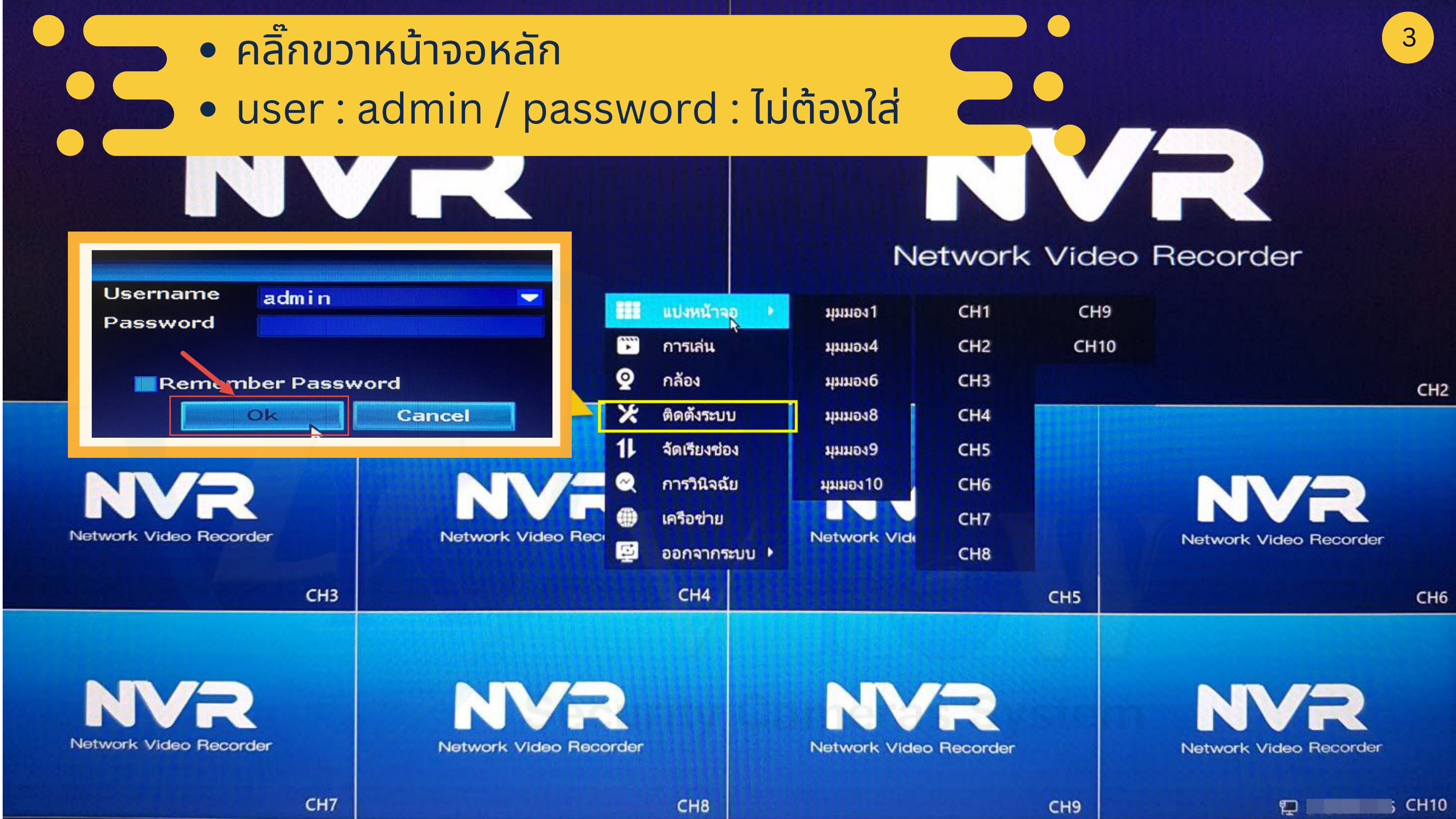

# เมนูแบบกราฟิกใช้งานง่าย

การตั้งค่าทั่วไป 22 การตั้งค่าทั่วไป ข้อมูลอุปกรณ์ และการอัปเดตเพิร์มแวร์

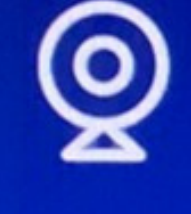

กล้อง การตั้งค่ากล้องทั้งหมด การตั้งค่าการปลุก การตั้งค่าการบันทึก

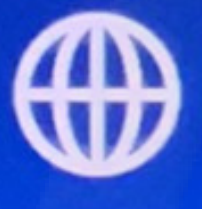

X

#### เครือข่าย

การตั้งค่าเครือข่ายแบบมีสายหรือไ ร้สาย การตั้งค่าช่องสัญญาณไร้สาย

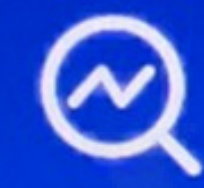

การวินิจฉัย

ตรวจสอบสถานะอุปกรณ์และกล้อง

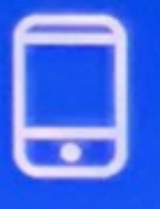

# บัญชี/แอป

ดาวน์โหลดแอปและเฟิมอุปกรณ์ แก้ไขรหัสผ่านอุปกรณ์

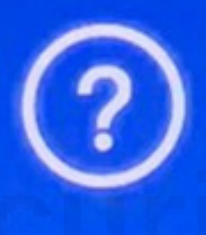

#### ช่วยเหลือและสนับสนุน

รับข้อมูลความช่วยเหลือสำหรับปัญ หาอุปกรณ์

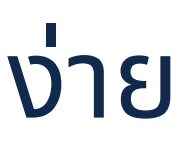

# วันและเวลา ตั้งเวลาอุปกรณ์ โซนเวลา เวลาออมแสง

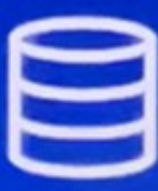

## ตั้งค่าการจัดเก็บ

ตรวจสอบข้อมูลอาร์ดดิสก์หรือบัตร TF และฟอร์แมตใหม่

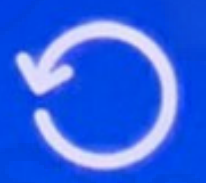

#### รีเซ็ต

คืนค่าระบบเป็นสถานะโรงงาน

การตั้งค่าหัวไป การตั้งค่าหัวไป ข้อมูลอุปกรณ์ และการอัปเดตเพิร์มแวร์

X

#### เครือข่าย

การตั้งค่าเครือข่ายแบบมีสายหรือไ รัสาย การตั้งค่าช่องสัญญาณไร้สาย

| - |   |   |
|---|---|---|
|   |   |   |
|   |   |   |
|   |   | - |
|   | 0 | J |

## บัญชี/แอป

ดาวน์โหลดแอปและเพิ่มอุปกรณ์ แก้ไขรหัสผ่านอุปกรณ์

- ตั้งค่าภาษา
- ตั้งค่าความละเอียดแสดงผล
- ตั้งค่าเสียงออกบนเครื่องบันทึก

# ารตั้งค่ากล้องทั้งหมด

# <<sub>กลับไป</sub> การตั้งค่าทั<sub>้</sub>วไป

0

#### ภาษา ภาษาไทย ปณิธาน 1080P โหมดเอาต์พุตเลียง HDMI

ปริมาณ

# ุ่มดแสดงผล เนเครื่องบันทึก

## วันและเวลา

ตั้งเวลาอุปกรณ์ โซนเวลา

# เกี่ยวกับ

รุ่นอุปกรณ์ K8508-W

ชื่ออุปกรณ์ GATEWAY

รหัส H/W **0x62102109** 

เวอร์ซันเพิร์มแวร์ อัพเกรดเพิร์มแวร์ 3.5.2.0M

สร้างเวลา 2022-03-18 16:26:41

หมายเลขซีเรียล G1C24614619947

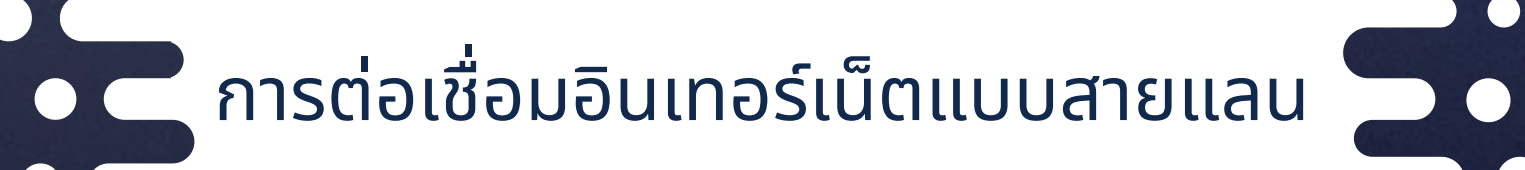

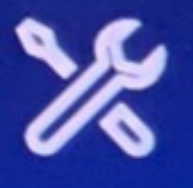

# การตั้งค่าหัวไป

การตั้งค่าหัวไป ข้อมูลอุปกรณ์ และการอัปเดตเพิร์มแวร์

# เครือข่าย

การตั้งค่าเครือข่ายแบบมีสายหรือไ การตั้งค่าข่องสัญญาณไร้สาย

# บัญชี/แอป

ดาวน์โหลดแอปและเพิ่มอุปกรณ์ แก้ไขรหัสผ่านอุปกรณ์

# เชื่อมต่ออินเทอร์เน็ตแบบต่อสายแลน [เชื่อมต่อกับเร้าเตอร์]

กล้องเครือข่ายไร้สาย

การตั้งค่ากล้องทั้งหมด การตั้งค่าการปลูก

#### <กลับไป

0

# ตั้งค่าเครือข่าย

คุณสามารถกำหนดค่าให้ใช้เครือข่ายแบบมีสายหรือไร้สายเพื่อเชื่อมต่ออินเทอร์เน็ต เมื่อใช้อินเทอร์เน็ตแบบมีสาย คุณต้องเชื่อมต่อสายเคเบิลเครือข่ายกับอุปกรณ์ เมื่อใช้ Wi-Fi คุณต้องกำหนดค่า Wi-Fi เพื่อเชื่อมต่อกับเราเตอร์ WiFi ที่บ้านของคุณ

| เซือมต่อกับเราเตอร์ (แบบมีสาย) | เซือมต่อกับเราเตอร์ (ไร้สาย) |
|--------------------------------|------------------------------|
| ประเภทเครือข่าย<br>DHCP        |                              |
| พือมู่ IP<br>192.168.1.118     |                              |
| ປາະທູ<br>192.168.1.1           |                              |
| เน็ตมาสก์<br>255.255.255.0     |                              |
| DNS ทีต้องการ<br>8.8.8.8       |                              |
| DNS สำรอง<br>192.168.1.1       |                              |

สถานะเครือข่าย: เครือข่ายสุขภาพ

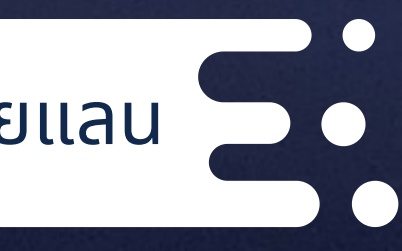

วันและเวลา

ตั้งเวลาอุปกรณ์ โซนเวลา

ตัวทำซ้ากล้อง

บริการเครือข่าย

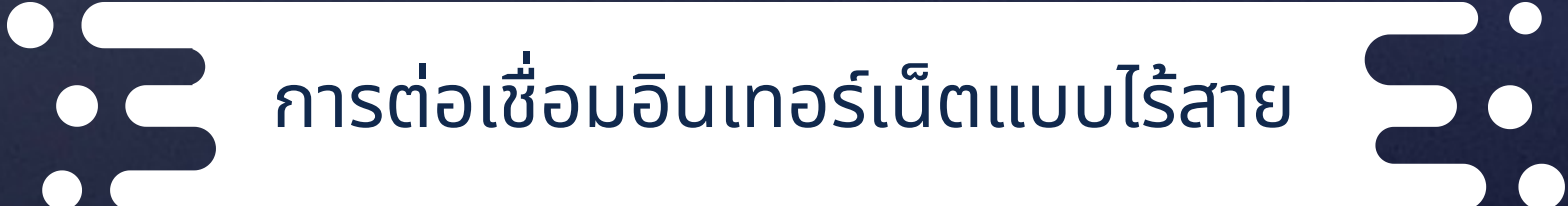

เลือกเครือข่าย Wi-Fi จากเร้าเตอร์

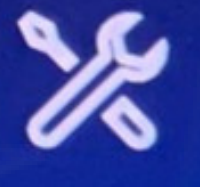

# การตั้งค่าหัวไป

การตั้งค่าหัวไป ข้อมูลอุปกรณ์ และการอัปเดตเพิร์มแวร์

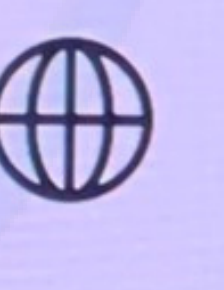

## เครือข่าย

การตั้งค่าเครือข่ายแบบมีสายหรือไ การตั้งค่าข่องสัญญาณไร้สาย

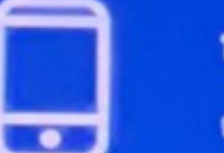

# บัญชี/แอป

ดาวน์โหลดแอปและเพิ่มอุปกรณ์ แก้ไขรหัสผ่านอุปกรณ์

# การตั้งค่าการปลก <กลับไป

# ตั้งค่าเครือข่าย

คุณสามารถกำหนดค่าให้ใช้เครือข่ายแบบมีสายหรือไร้ส เมือใช้อินเทอร์เน็ตแบบมีสาย คุณต้องเชื่อมต่อสายเคเบิล คุณต้องกำหนดค่า Wi-Fi เพื่อเชื่อมต่อกับเราเตอร์ WiF

การตั้งค่ากล้องทั้งหมด

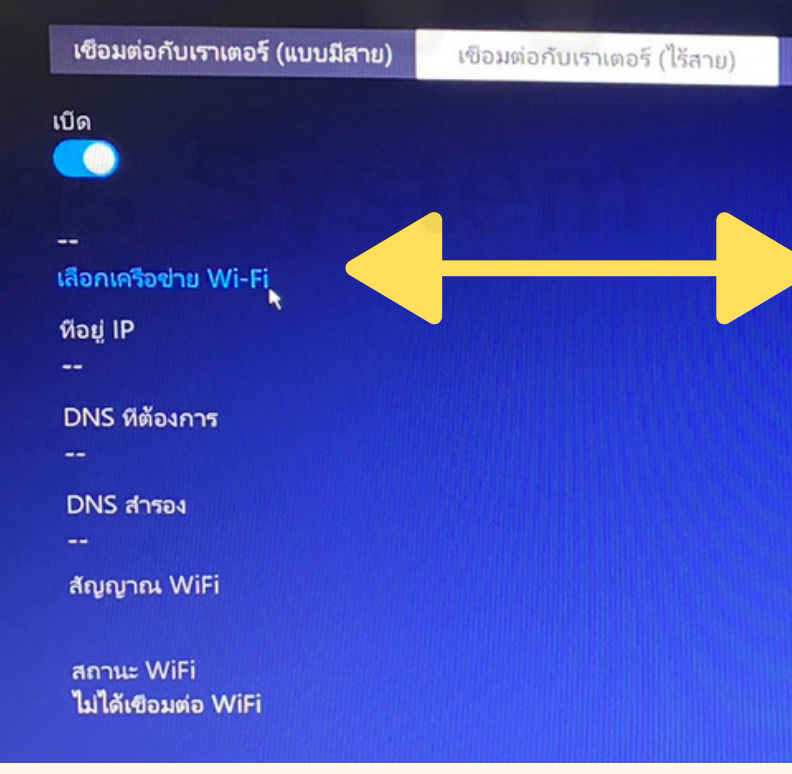

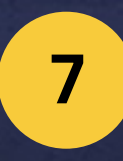

# เปิดการเชื่อมต่ออินเทอร์เน็ตแบบไร้สาย

วนและเวลา

ตั้งเวลาอุปกรณ์ โซนเวลา

| Øð WiFi      DK.fibre      DK.TPLINKSG      DIRECT-92-EPSON-D8A5E6      KHAMPOON      SAWG_2.4G      315internet      NAOWARAT      running_2.4G      ordy_2.4G      86 WiFi    1/2 | Aninian<br>Second Second<br>Second Second<br>Second<br>S | การตรวจจับไวไฟ<br>โปรดรอ |  |
|----------------------------------------------------------------------------------------------------|----------------------------------------------------------------------------------------------------|--------------------------|--|
| nindra WiFi                                                                                                    |                                                                                                    | DHILIDS                  |  |

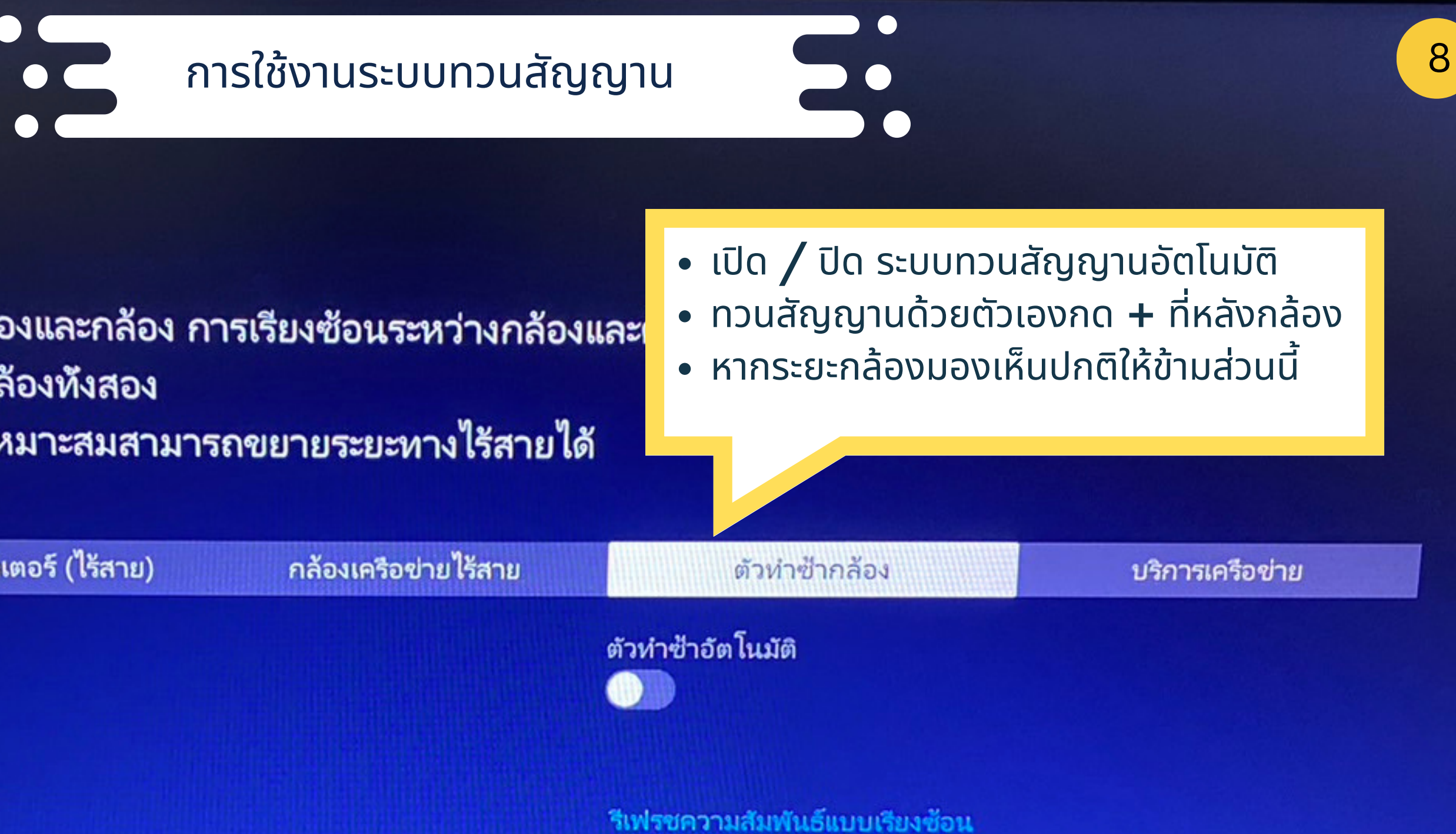

# <กลับไป

# ตั้งค่าเครือข่าย

คุณสามารถตั้งค่าการเรียงซ้อนระหว่างกล้องและกล้อง การเรียงซ้อนระหว่างกล้องและ และดูความสัมพันธ์แบบเรียงซ้อนระหว่างกล้องทั้งสอง การใช้น้ำตกและตัวทำซ้าของกล้องอย่างเหมาะสมสามารถขยายระยะทางไร้สายได้

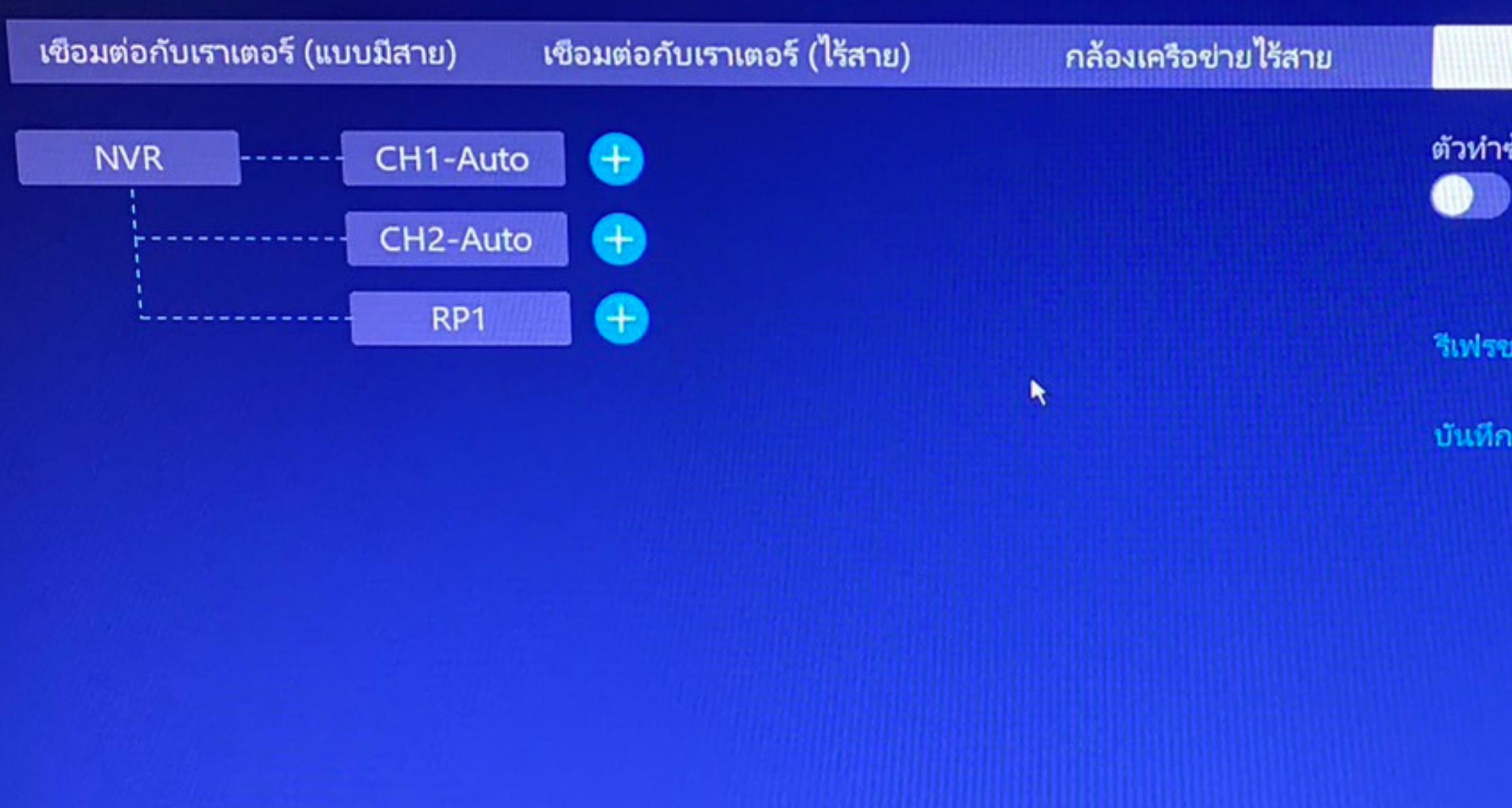

บันทึกการเปลี่ยนแปลง

# การตั้งค่าหัวไป

การตั้งค่าหัวไป ข้อมูลอุปกรณ์ และการอัปเดตเพิร์มแวร์

กล้อง

การตั้งค่าก งทั้งหมด

## <กลับไป ดาวน์โหลดแอป

1. สแกน QR ทางด้านขวาเพื่อดาวน์โหลดและติดตั้งแอพและลงทะเบียนบัญชีให้เสร็จสัน

(ออนไลน์)

2. สแกนรหัส QR ด้านล่างเพื่อเพิ่มอุปกรณ์ปัจจุบันผ่านแอพ คุณสามารถดูรูปภาพแบบเรียลไทม์ของกล้องได้ทุกที่ทุกเวลา และรับข้อความแจ้งเตือนของกล้องทันที

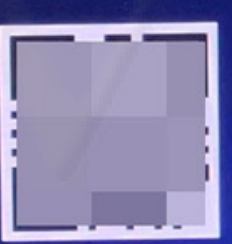

UID

รหัสผ่านอุปกรณ์ แก้ไขรหัสผ่าน

#### เครือข่าย

การตั้งค่าเครือข่ายแบบมีสายหรือไ รัสาย การตั้งค่าช่องสัญญาณไร้สาย

บัญชี/แอป

ดาวน์โหลดแอปและเพิ่มอุปกรณ์ แก้ไขรหัสผ่านอุปกรณ์

52

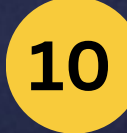

# ติดตั้งแอป EseeCloud และลงทะเบียนเข้าใช้งาน สแกน QR code UID สถานะต้องออนไลน์

วันและเวลา

ตั้งเวลาอุปกรณ์ โซนเวลา

แอปพลิเคชั่น

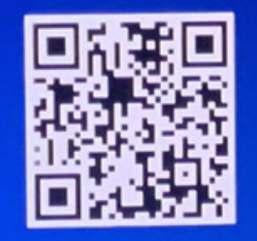

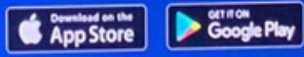

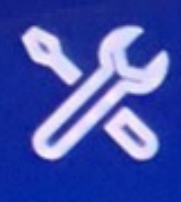

# **การตั้งค่าหัวไป** การตั้งค่าหัวไป ข้อมูลอุปกรณ์ และการอัปเดตเพิร์มแวร์

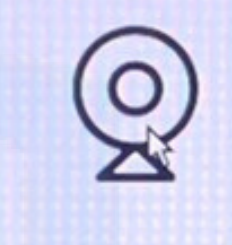

# กล้อง

การตั้งค่ากล้องทั้งหมด การตั้งค่าการปลุก การตั้งค่าการบันทึก

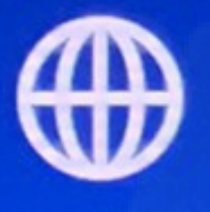

# เครือข่าย

การตั้งค่าเครือข่ายแบบมีสายหรือไ ร้สาย การตั้งค่าช่องสัญญาณไร้สาย  $\odot$ 

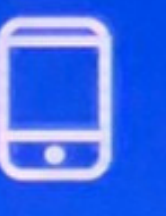

# บัญชี/แอป

ดาวน์โหลดแอปและเพิ่มอุปกรณ์ แก้ไขรหัสผ่านอุปกรณ์

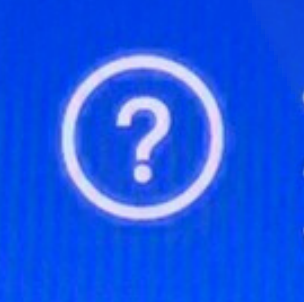

# <<sub>กลับไป</sub> การตั้งค่ากล้อง

| ช่อง      | โหมดบันทึก                | การตรวจจับอัจฉริยะ | โหมดปลุก |
|-----------|---------------------------|--------------------|----------|
| (CH1)CAM1 | 🧨 🧵 บันหึกต่อไป           | บน                 | จุดสนใจ  |
| (CH2)CAM2 | บันทึกต่อไป               | บน                 | จุดสนใจ  |
| (СНЗ)САМЗ | บันทึกต่อไป               | UL                 |          |
| (CH4)CAM4 | ประหยัดพลังงานที่ดีที่สุด | บน                 |          |
| (CH5)CAM5 | บันทึกเหตุการณ์           | บน                 |          |
| (CH6)CAM6 |                           |                    |          |
| (CH7)CAM7 |                           |                    |          |
| (CH8)CAM8 |                           |                    |          |

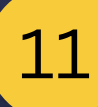

# เพิ่ม [+] / ลบ กล้อง

- การจับคู่ให้ต่อสายแลนจากหลัง NVR
  ไปที่กล้องโดยตรง
- ตั้งค่าการบันทึกแต่ละกล้อง
- ตั้งค่าการแจ้งเตือน

**⊿เวลาอุปกรณ์ ไซนเวลา** 

เวลาออมแสง

**1 +** 

# (CH1)CAM1

โหมดบันหีก บันทึกต่อไป

การตรวจจับอัจฉริยะ

การตั้งค่าการตรวจจับอัจฉริยะ

เสียงปลุก

สัญญาณเตือนภัยสปอตไลท์

แสดงการแจ้งเตือน

ระยะเวลาปลุก การตั้งค่าช่วงเวลาปลก

คัดลอกการตั้งค่ากล้อง

<กลับไป การตั้งค่ากล้อง

 ตั้งค่าการบันทึกแต่ละกล้อง บันทึกต่อเนื่อง 2. บันทึกเฉพาะเหตุการณ์ 3.บันทึกแบบกำหนดเวลาเอง

(CH2)CAM2

(CH3)CA

(CH4)CA

(CH5)CA

(CH6)CA

(CH7)CA

(CH8)CA

201

(CH1)CAM1

<กลับไป โหมดบันทึก (CH1) การบันทึกเหตุการณ์จะเริ่มขึ้นเมือกล้องตรวจจับการเคลื่อนไหว มนุษย์ และเหตุการณ์อื่นๆ

การบันทึกต่อเนื่องจะทำให้การบันทกทำงานเป็นเวลา 24 ชั่วโมง

โหมด

aluti

บันทึกต่อเนื่อง ณือง 24 ขม. จะไข้ทีมมีในการจัดเส้นมาก

0 าโนที่ค

0 บันทึกเอง

บันทึกเสียง

(CH9)CA

(CH10)CA

บันทึกการเปลี่ยนแปลง อย่าบันทึก 

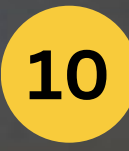

# (CH1)CAM1

โหมดบันทึก

บันทึกต่อไป

การตรวจจับอัจฉริยะ

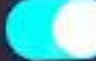

การตั้งค่าการตรวจจับอัจฉริยะ

#### เสียงปลุก

สัญญาณเตือนภัยสปอตไลท์

แสดงการแจ้งเตือน APP

Email การตั้งค่าอีเมล

ระยะเวลาปลุก การตั้งค่าช่วงเวลาปลุก

ศัตลอกการตั้งค่ากล้อง

# <<sub>กลับไป</sub> ติดตั้งระบบ

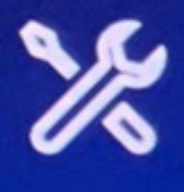

# การตั้งค่าหัวไป

การตั้งค่าทั่วไป ข้อมูลอุปกรณ์ และการอัปเดตเพิร์มแวร์ Q

## กล้อง

การตั้งค่ากล้องทั้งหมด การตั้งค่าการปลุก การตั้งค่าการบันทึก

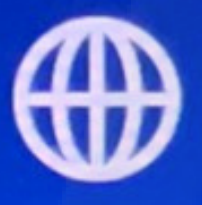

# เครือข่าย

การตั้งค่าเครือข่ายแบบมีสายหรือไ รัสาย การตั้งค่าช่องสัญญาณไร้สาย

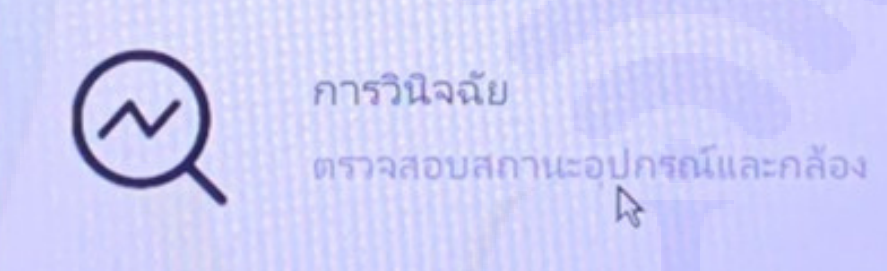

# บัญชี/แอป

ดาวน์โหลดแอปและเพิ่มอุปกรณ์ แก้ไขรหัสผ่านอุปกรณ์

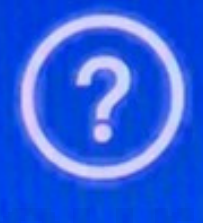

# **ช่วยเหลือและสนับสนุน** รับข้อมูลความช่วยเหลือสำหรับบัญ หาอุปกรณ์

# • ตรวจสอบสถานะการทำงานกล้อง

#### งเวลาอุบกรณ เช่นเวลา

เวลาออมแสง

การวินิจฉัยกล้อง

<กลับไป

| ✓ = ปกลิ  | X= ผิดปกติ |                       |        |          |                          |
|-----------|------------|-----------------------|--------|----------|--------------------------|
| 404       |            | สถานะ                 | สัญญาณ | แบบอย่าง | เวอร์ขันเพิร์มแวร์       |
| (CH1)CAM1 |            | × การเชือมต่อสัมเหลว  | 54     | 5322-W   | 3.6.50.5720116           |
| (CH2)CAM2 |            | × การเชือมต่อสัมเหลว  | 54     | 5322-W   | 3.6.50.5720116           |
| (СНЗ)САМЗ |            | × การเชื่อมต่อสัมเหลว | 54     | BK23-W   | 3.6.62.872021            |
| (CH4)CAM4 |            | × การเชื่อมต่อสัมเหลว | 54     | BK23-W   | 3.6.62.872021            |
| (CH5)CAM5 |            | × การเชื่อมต่อสัมเหลว | 24     | IPCAM    | 3.3.1.57501633(2.4.2.30) |
| (CH6)CAM6 |            |                       |        |          |                          |

#### การวินิจฉัยระบบ

12

ารตรวจสุขภาพการจัดเก็บ

พื้นที่จัดเก็บที่มีอยู่ 875GB of 931GB

สถานะพอร์ตอีเธอร์เน็ต เชื่อมต่อสายเคเบิล

annu: WLAN

สถาแะเครือข่าย (LAN) <mark>เครือข่ายสุขภาพ</mark>

สถานะ P2P ออนไลน์

สถานะพอร์ต USB เชื่อมต่อแล้ว

การวินิจฉัยเพิ่มเติม

(CH7)CAM7 (CH8)CAM8 <<sub>กลับไป</sub> ติดตั้งระบบ

X

**การตั้งค่าทัวไป** การตั้งค่าทัวไป ข้อมูลอุปกรณ์ และการอัปเดตเพิร์มแวร์ **Q** 

**กล้อง** การตังค่ากล้องทังหมด การตังค่าการปลุก การตังค่าการบันทึก

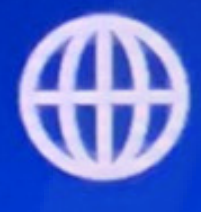

**เครือข่าย** การตั้งค่าเครือข่ายแบบมีสายหรือไ ร้สาย การตั้งค่าช่องสัญญาณไร้สาย  $\odot$ 

**การวินิจฉัย** ตรวจสอบสถานะอุปกรณ์และกล้อง

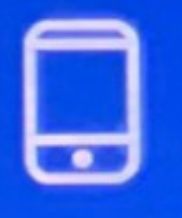

บัญชี/แอป

ดาวน์โหลดแอปและเพิ่มอุปกรณ์ แก้ไขรหัสผ่านอุปกรณ์

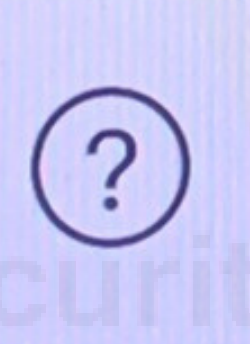

ช่วยเหลือและสนับสนุน รับข้อมูลความช่วยเหลือสำหรับปัญ

R

หาอุปกรณ์

# • ส่วนช่วยเหลือจากโรงงาน

13

#### เวลาอุปกรณ์ ไซนเวลา

เวลาออมแสง

#### < Go back

#### Help and Support

For system manuals, troubleshooting guides, FAQs, video tutorials and more:

1.Please visit http://www.e-seenet.com/help.php

2.Enter the Series listed on the Product Support Sticker into the Search bar.

3.Access the support material needed.

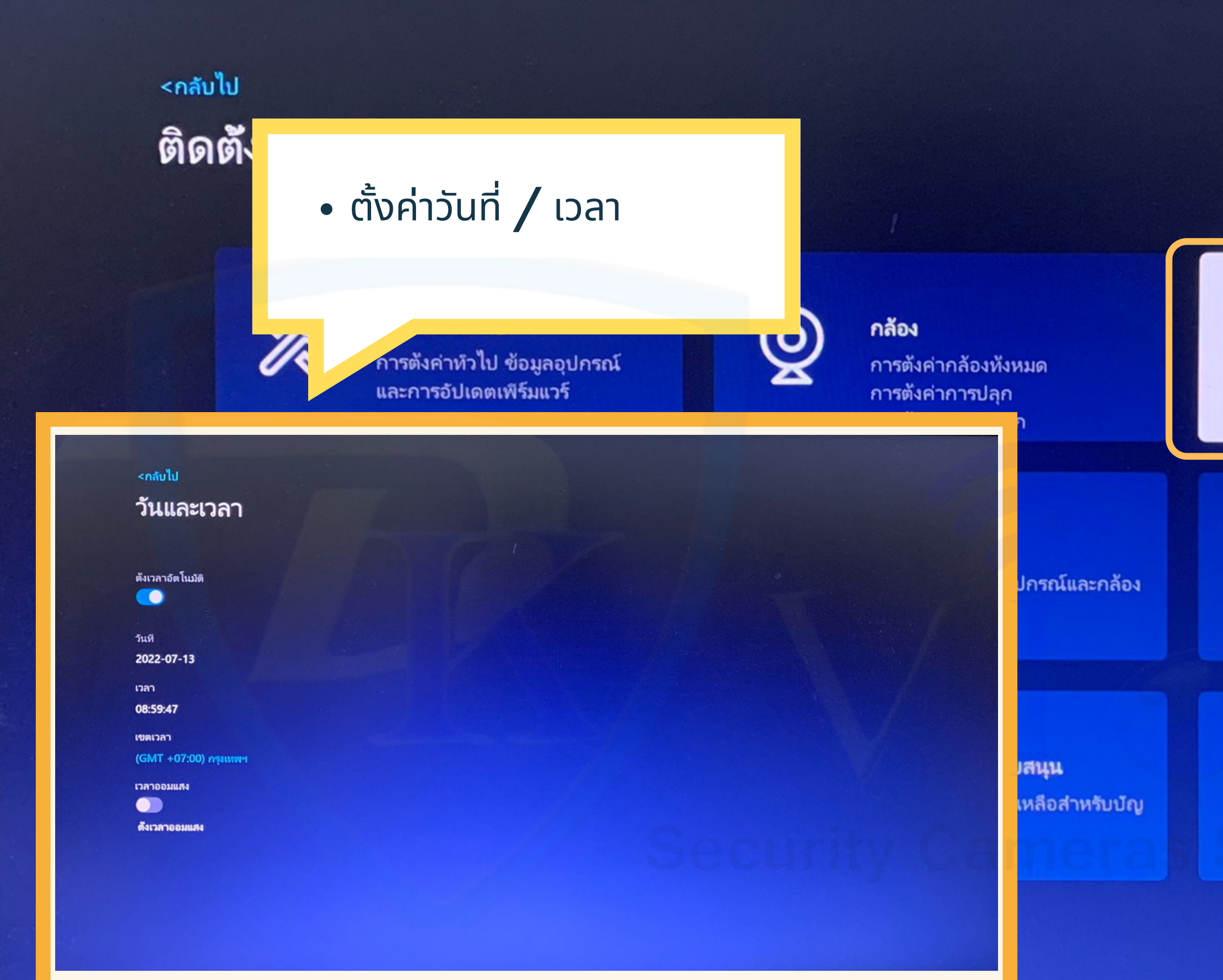

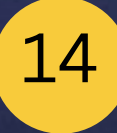

วันและเวลา 🕅 ตั้งเวลาอุปกรณ์ โซนเวลา เวลาออมแสง

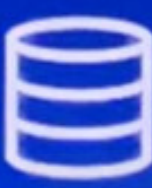

# ตั้งค่าการจัดเก็บ

ตรวจสอบข้อมูลอาร์ดดิสก์หรือบัตร TF และฟอร์แมตใหม่

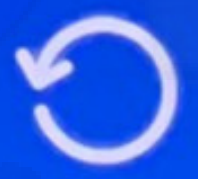

#### รีเซ็ต

คืนค่าระบบเป็นสถานะโรงงาน

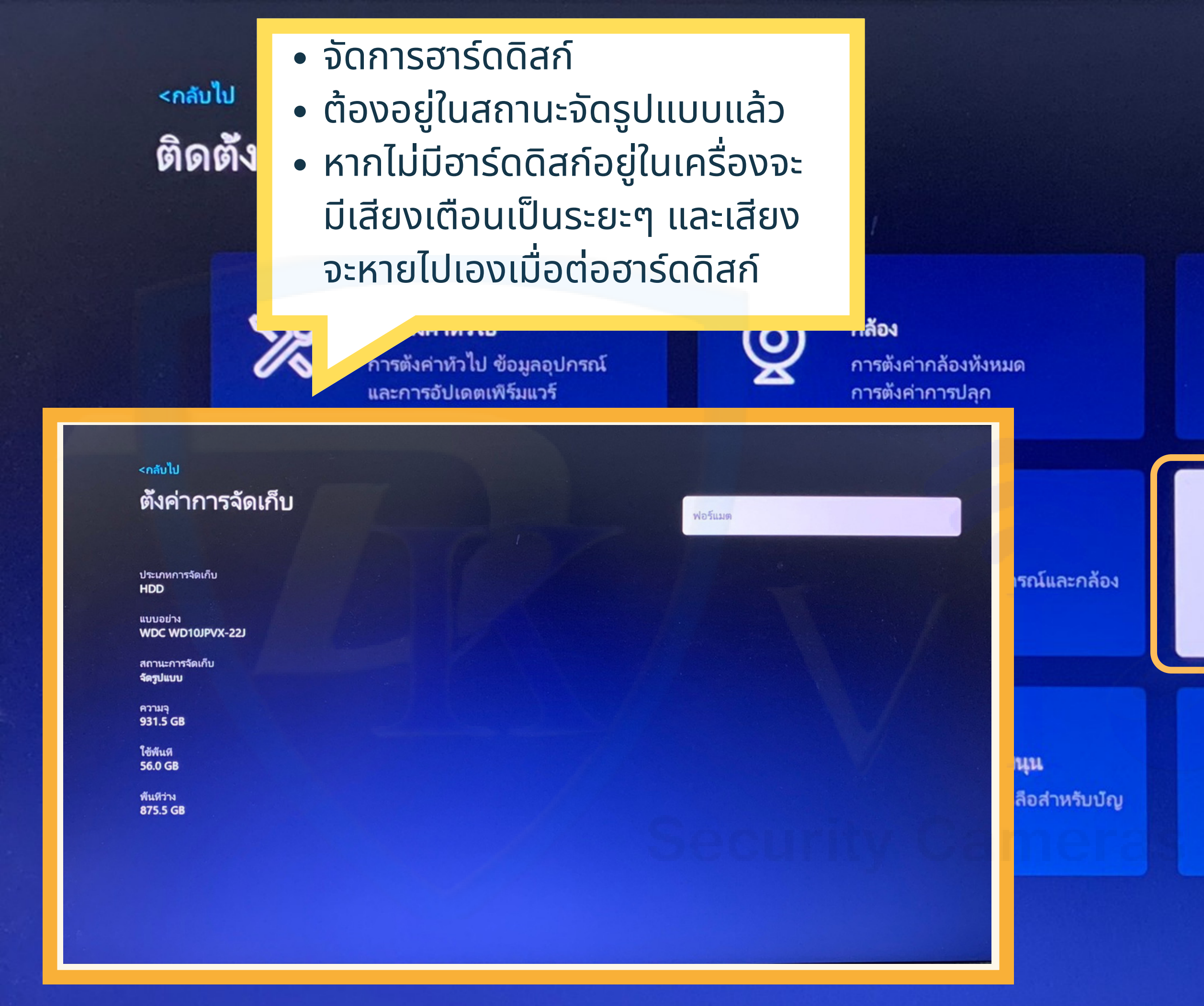

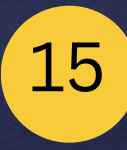

 $\bigcirc$ 

# **วันและเวลา** ตั้งเวลาอุปกรณ์ โซนเวลา เวลาออมแสง

|   | - |   |   |   | N |
|---|---|---|---|---|---|
| < |   |   |   |   | 2 |
|   | _ | - | - | - | 1 |
|   | _ | _ | _ | - | 4 |
|   |   |   |   |   | I |
|   | - | - | - | - | 1 |
| - | _ |   | _ | - | , |
|   |   | _ | _ |   |   |

ตั้งค่าการจัดเก็บ

ตรวจสอบข้อมูลอาร์ดดิสก์หรือบัตร TF และฟอร์แมตใหม่

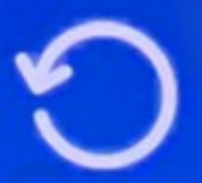

รีเซ็ต

คืนค่าระบบเป็นสถานะโรงงาน

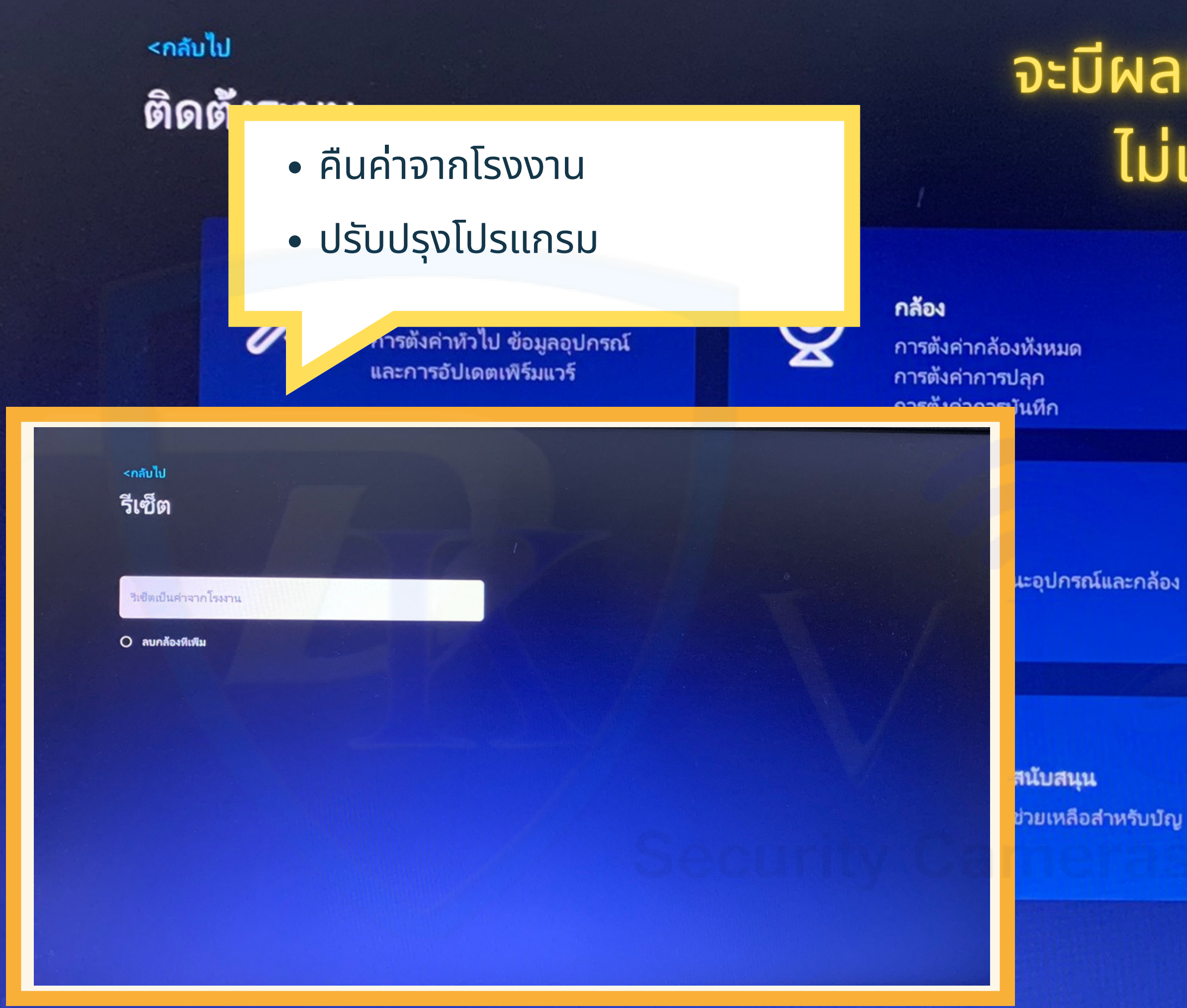

# จะมีผลกระทบกับการตั้งค่าเดิม ไม่แนะนำให้ทำในส่วนนี้

16

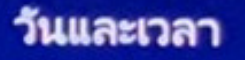

ตั้งเวลาอุปกรณ์ โซนเวลา เวลาออมแสง

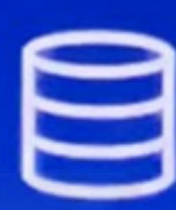

# ตั้งค่าการจัดเก็บ

ตรวจสอบข้อมูลอาร์ดดิสก์หรือบัตร TF และฟอร์แมตใหม่

รีเซ็ต คืนค่าระบบเป็นสถานะโรงงาน

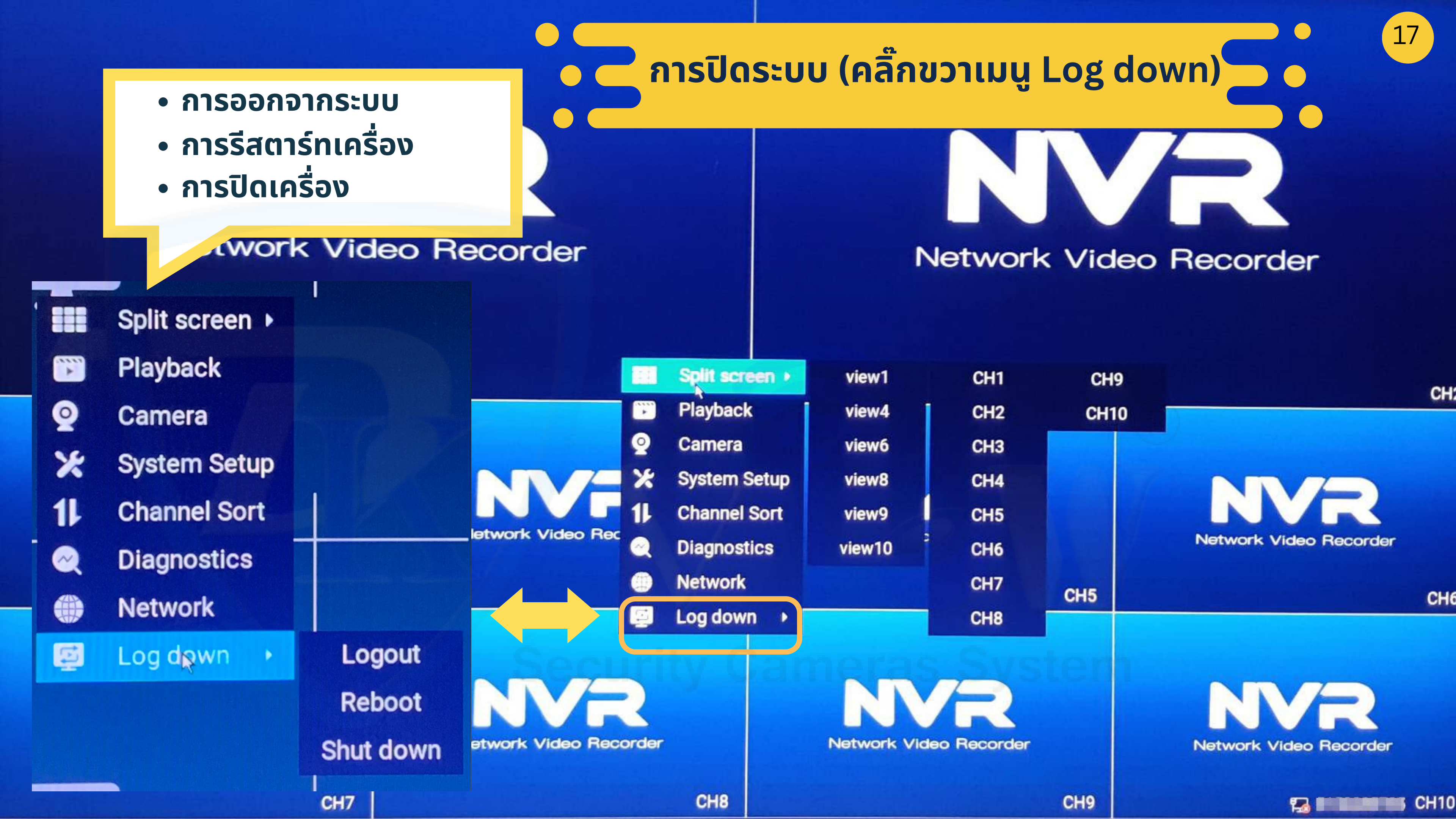

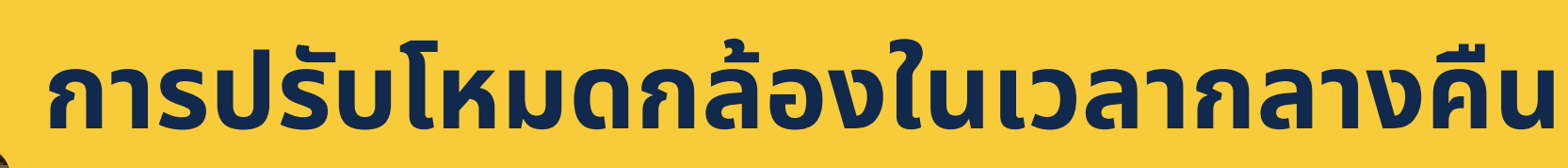

- โหมดภาพสี 24 ชม.(Full Color)
- โหมดอินฟราเรด (Infrared)

RS Image Setting

USB

โหมดแจ้งเตือนด้วยไฟสปอร์ตไลท์(Smart)

สามารถทำได้อีกทางบนแอป

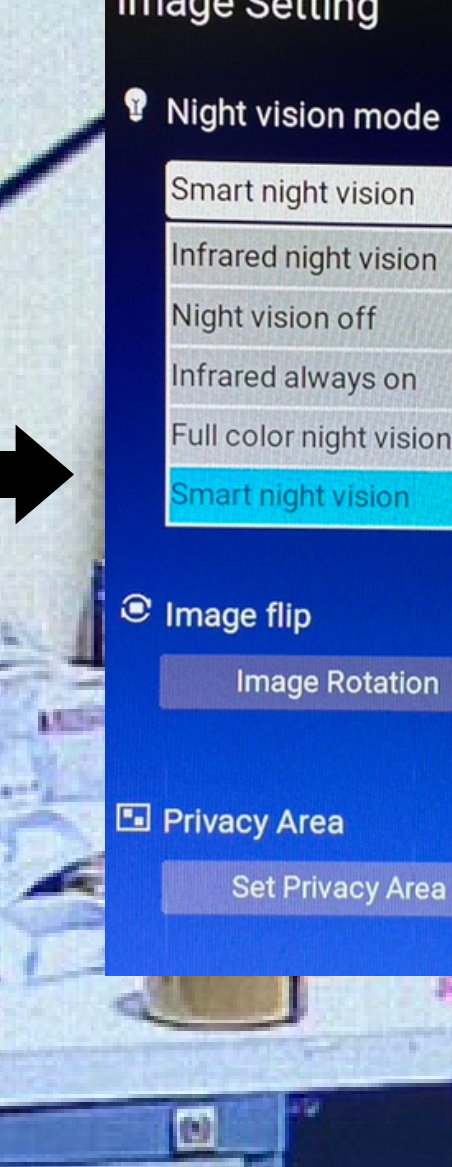

# NVR

 $\times 57:23$ 

# Image Setting

- Smart night vision Infrared night vision Night vision off nfrared always on
- Full color night vision
- mart night vision

- Image Rotation
- Set Privacy Area

# MOBILE

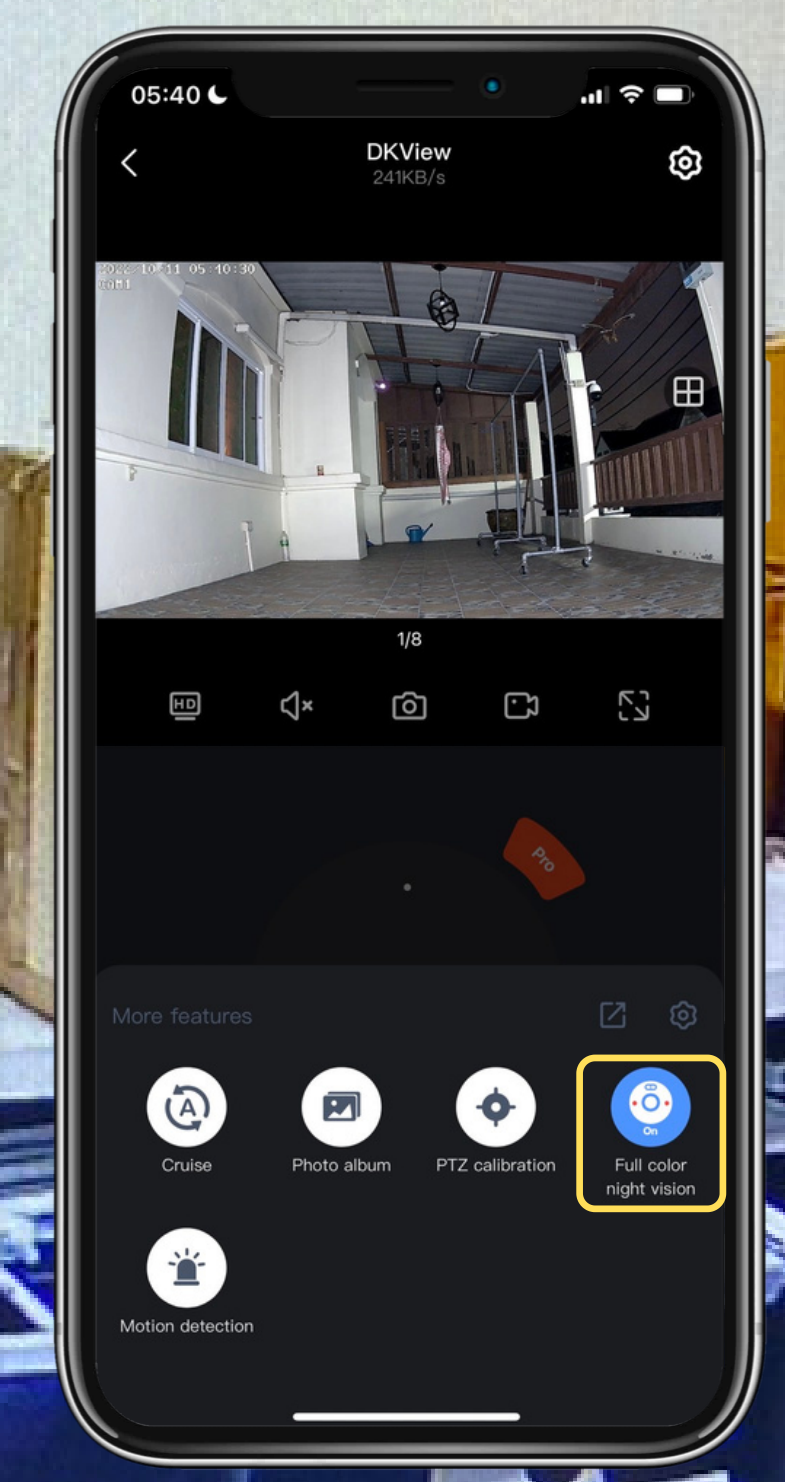

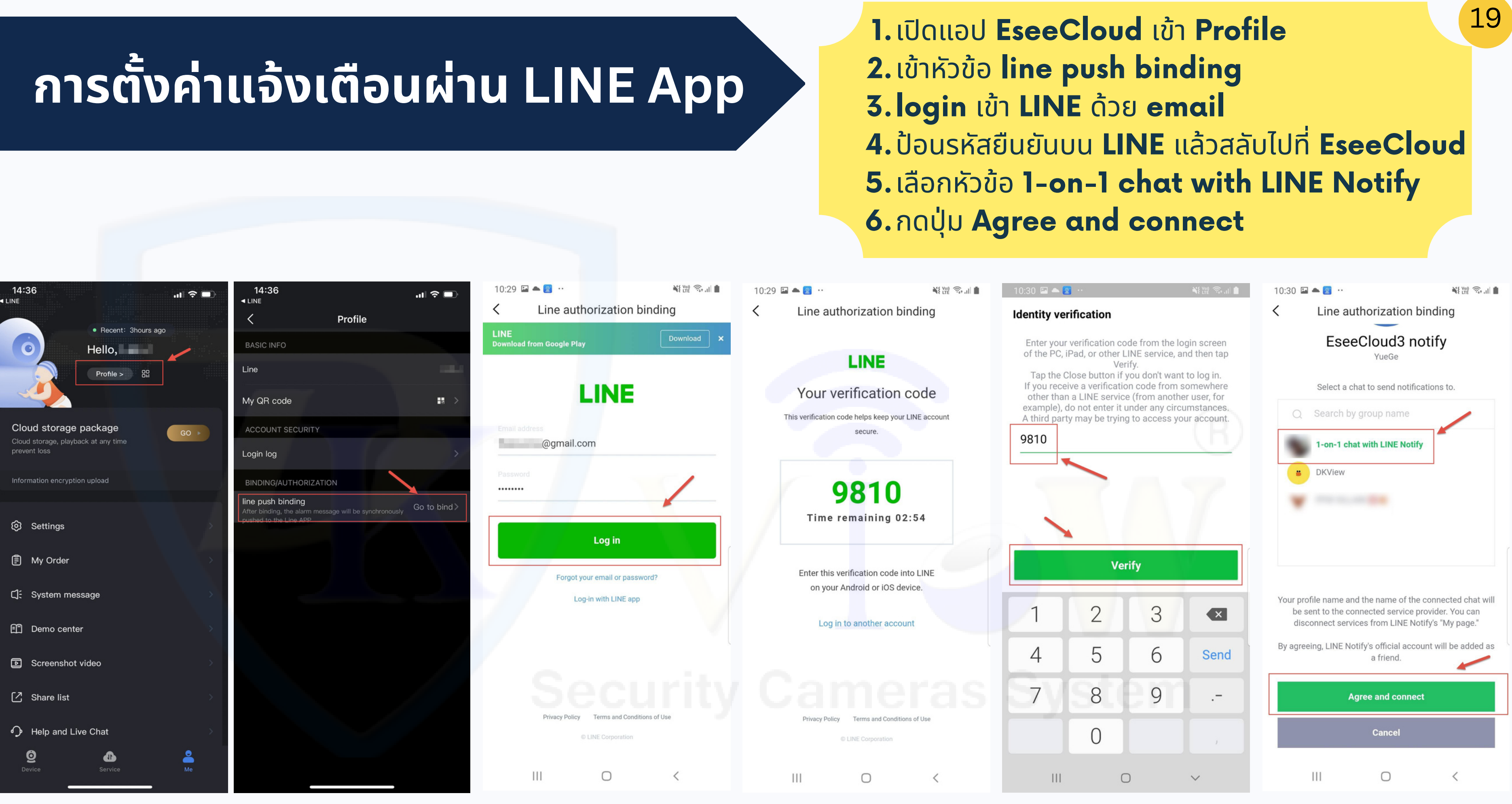

5-6

# การตั้งค่าตรวจจับการเคลื่อนไหว/ไซเรน

| 05:28 C                                                                            | ∥奈□ |
|------------------------------------------------------------------------------------|-----|
| < การตรวจจับอัจฉริยะ                                                               |     |
| การแจ้งเตือนการตรวจจับการเคลื่อนไหว                                                |     |
| การแจ้งเดือนการตรวจจับการเคลื่อนไหว                                                |     |
| <b>การตรวจจับการเคลื่อนไหว</b><br>หากการเดือนการตรวจจับบ่อยเกินไป ให้ลองลดความไวลง | ต่ำ |
| การตรวจจับมนุษย์                                                                   |     |
| การติดตามการเคลื่อนไหว                                                             |     |
|                                                                                    |     |

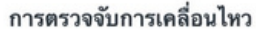

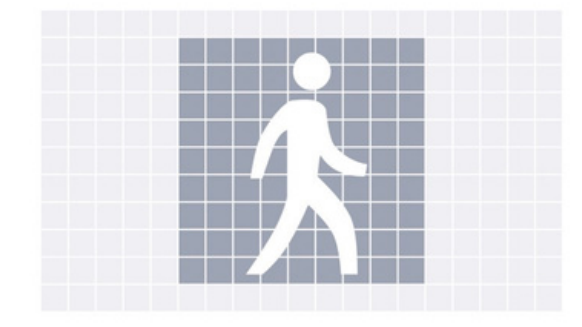

เรียกเสียงเตือนเมื่อมีผู้คน ยานพาหนะ หรือวัตถุเคลื่อนไหวขนาด ใหญ่อยู่ใกล้กล้องในหน้าจอ

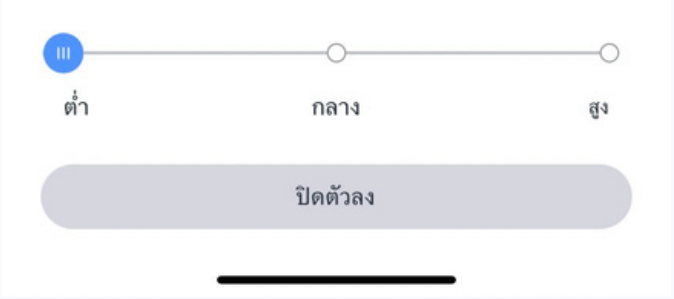

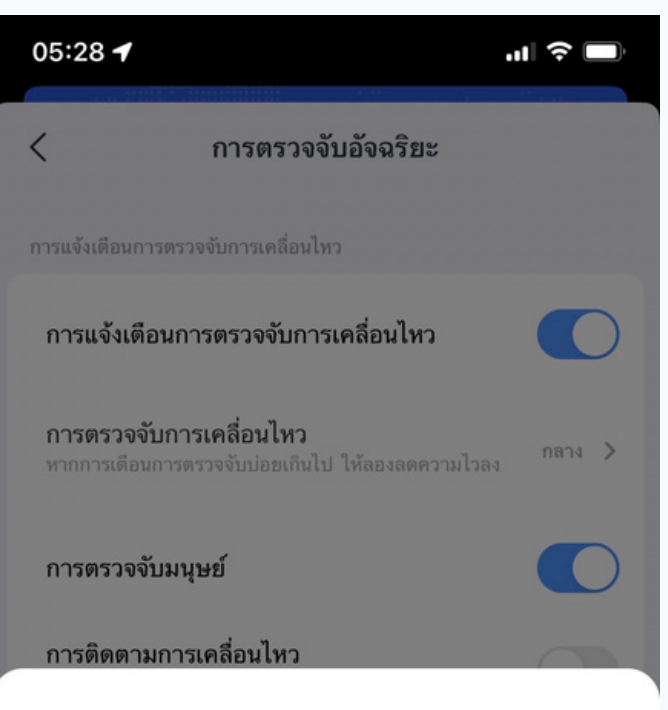

#### การตรวจจับการเคลื่อนไหว

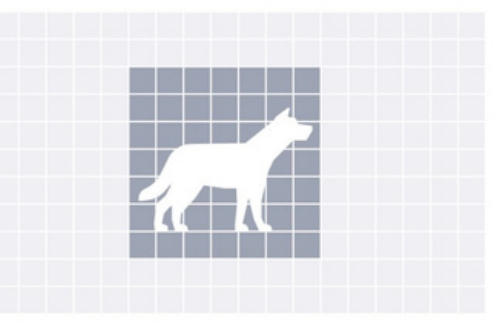

เรียกเสียงเตือนเมื่อมีบุคคลหรือสัตว์ที่อยู่ตรงกลางหน้าจอ

| ตำ | กลาง       | ଗ୍ |
|----|------------|----|
|    |            |    |
|    | ใดตัวลง    |    |
|    | DVIVI 3614 |    |

# 05:29 ◀ ๑๚ २ ➡ ๑ ๛ ๛ ๑ ๛ ๛ ๑ ๛ ๛ ๑ ๛ ๛ ๑ ๛ ๛ ๑ ๛ ๛ ๑ ๛ ๛ ๑ ๛ ๛ ๑ ๛ ๛ ๑ ๛ ๛ ๑ ๛ ๛ ๑ ๛ ๛ ๑ ๛ ๛ ๑ ๛ ๛ ๑ ๛ ๛

#### การตรวจจับการเคลื่อนไหว

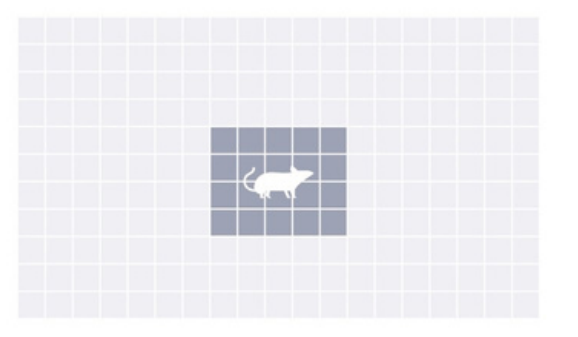

#### สัญญาณเตือนจะทำงานเมื่อมีการเคลื่อนไหวเล็กน้อยในหน้าจอ

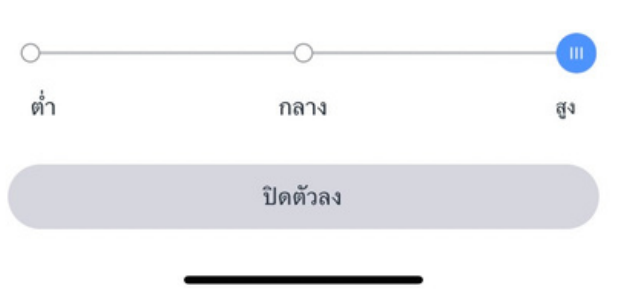

# ตั้งค่าได้ **3** ระดับ

# 20

ต่ำ >

ทั้งวัน >

>

บน )

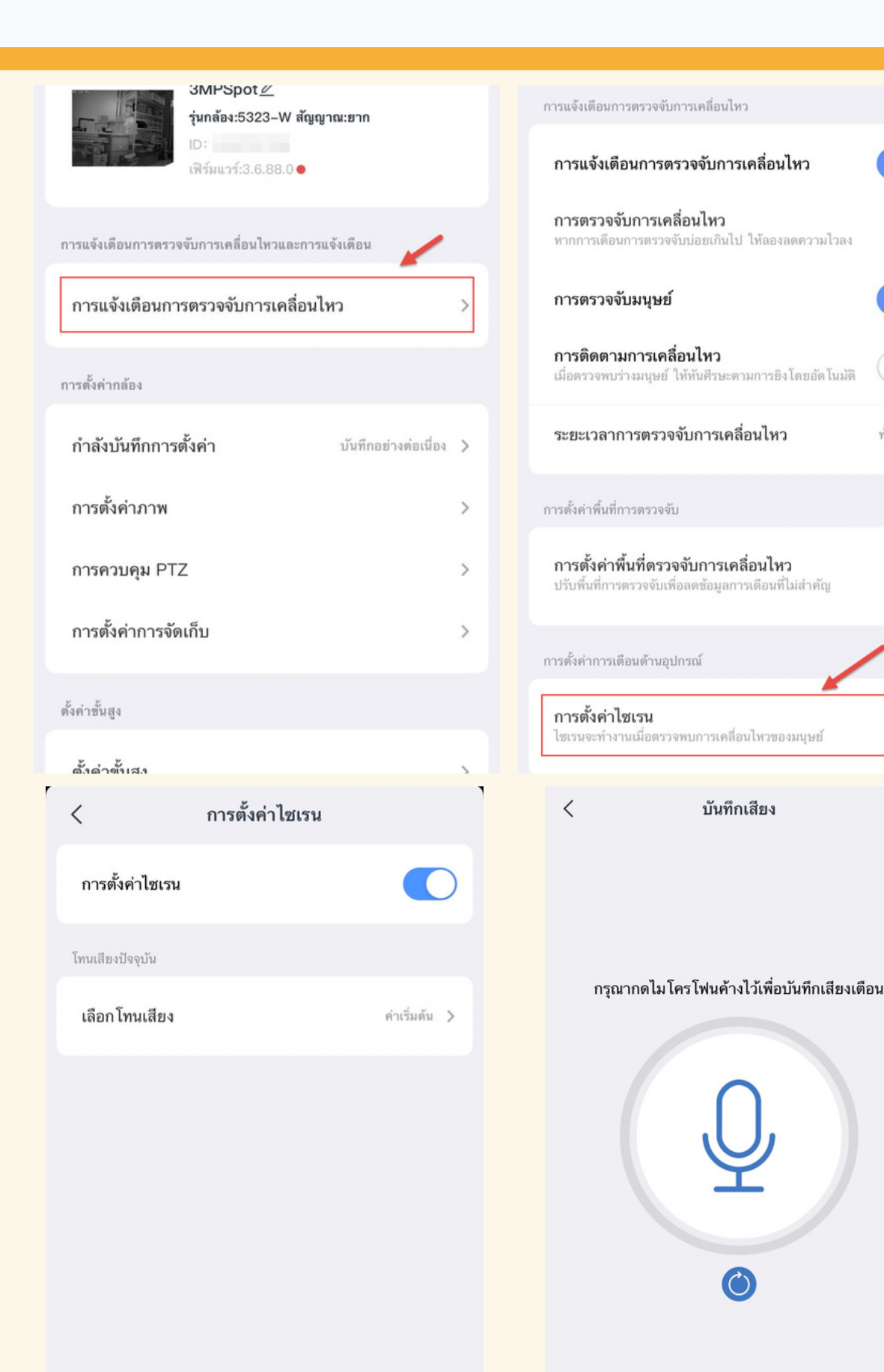

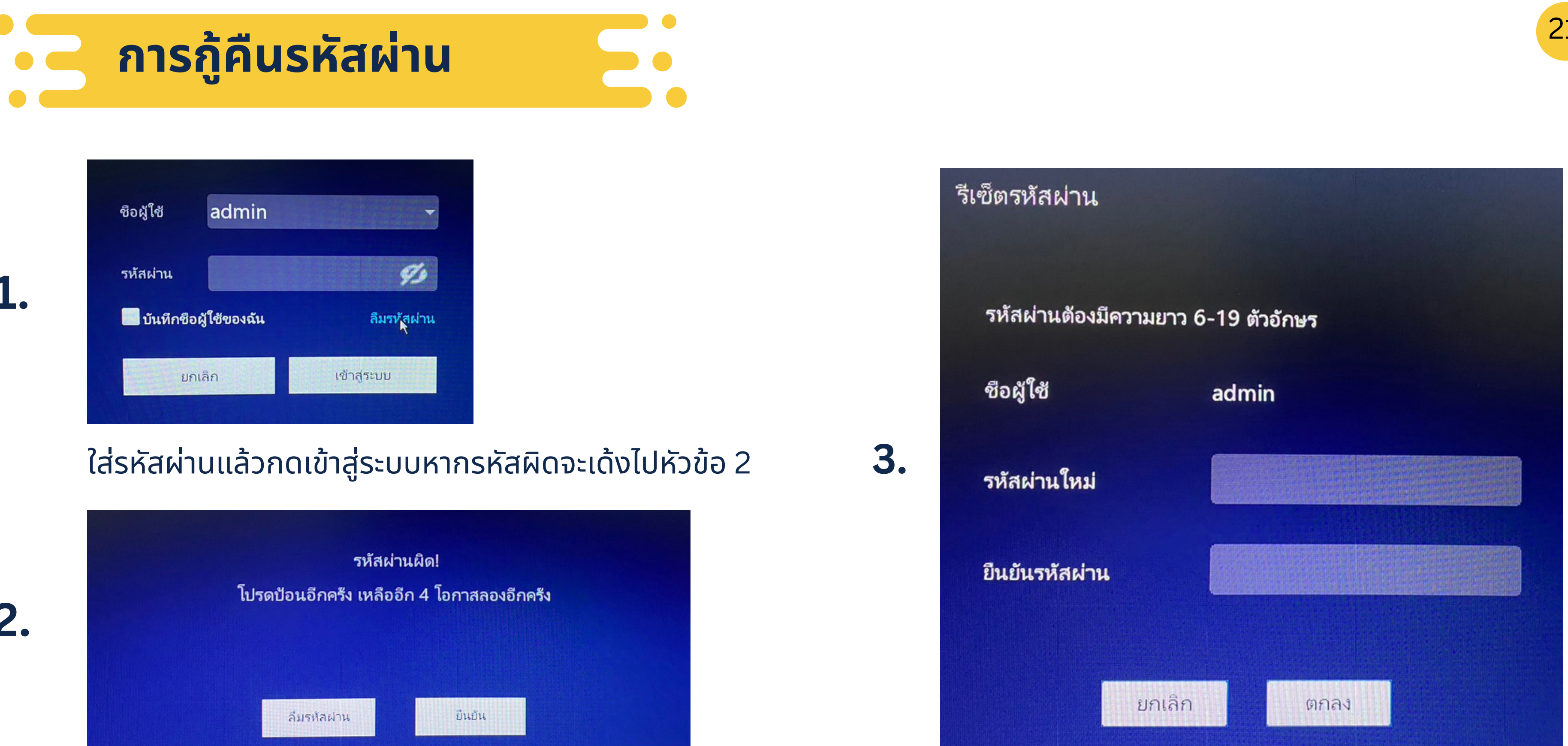

ใช้เม้าคลิ๊กขวาสลับซ้ายที่พื้นหลังหน้าจอหัวข้อ 2 จำนวน 6 ครั้ง

์ตั้งรหัสผ่านใหม่แล้วกดตกลงเพื่อใช้งาน